## Remote access to external information resources

## on the Comenius University in Bratislava

(access from computers outside of CU network)

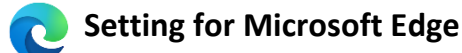

## **Open Internet Browser Microsoft Edge**

- 1. Click on the 'Three dotts' in the right corner
- 2. Select 'Settings'

| U เม ⊡ https://www.fmed.uniba.                                                                                                    | k/en/departments/library/                                                                                                    | A® ⊕ to t≞                                                                                                    | •                             |
|----------------------------------------------------------------------------------------------------|----------------------------------------------------------------------------------------------------|----------------------------------------------------------------------------------------------------|-------------------------------|
|                                                                                                    | IT services > Sitemap >                                                                                                    | New tab                                                                                                    |                               |
|                                                                                                    |                                                                                                    | New window                                                                                                    | 9                             |
| FACULTY OI                                                                                                    | MEDICINE                                                                                                    | Rew InPrivate wir                                                                                                    | dow Ctrl+S                    |
|                                                                                                    | /ERSITY BRATISLAVA                                                                                                    | Zoom                                                                                                    | - 125%                        |
|                                                                                                    |                                                                                                    | ζ <sup>°</sup> ≡ Favorites                                                                                                    | Ctrl+S                        |
| FACULTY   DEPARTMENTS   STU                                                                                                    | DY   SCIENCE   SERVICES   INTERNATIONAL RELATIONS CONTACT   ZONE FOR STAFF AND STUDENTS                                                                                                    | Collections                                                                                                    | Ctrl+S                        |
|                                                                                                    |                                                                                                    | 🕑 History                                                                                                    |                               |
| Faculty of medicine > Departments > A                                                                                                    | ademic library FMED CU                                                                                                    | ↓ Downloads                                                                                                    |                               |
| -                                                                                                    |                                                                                                    | 🗄 Apps                                                                                                    |                               |
| < BACK UP ONE LEVEL                                                                                                    | ACADEMIC LIBRARY FMED CU                                                                                                    | g♀ Games                                                                                                    |                               |
| INSTITUTES                                                                                                    | $\rangle$                                                                                                    | C Extensions                                                                                                    |                               |
| DEPARTMENTS                                                                                                    | THE LIBRARY WILL BE CLOSED FROM 15. 7. 2022 TO 15. 8. 2022                                                                                                    | B Microsoft Reward                                                                                                    | s                             |
|                                                                                                    |                                                                                                    | Performance                                                                                                    |                               |
| DEPARTMENTS OF THE DEAN'S OFFICE                                                                                                    | About the library Library presentation Contacts Services Documents Opening Hours                                                                                                    | Print                                                                                                    |                               |
| PROJECT CENTRE FMED CU                                                                                                    |                                                                                                    |                                                                                                    |                               |
| PROJECT CENTRE FMED CU<br>ACADEMIC LIBRARY FMED CU                                                                                                    |                                                                                                    | 🕼 Web capture                                                                                                    | Ctrl+S                        |
| DEPARTMENTS OF THE DEAN'S OFFICE<br>PROJECT CENTRE FMED CU<br>ACADEMIC LIBRARY FMED CU<br>BOOKSTORE FMED CU                                                              | PubMed Web of Science SCOPUS BMS EBSCObooks SMinute Consult ProQuest JCR JCPC                                                                                                    | Web capture                                                                                                    | Ctrl+S<br>Ctrl+S              |
| DEPARTMENTS OF THE DEAN'S OFFICE<br>PROJECT CENTRE FMED CU<br>ACADEMIC LIBRARY FMED CU<br>BOOKSTORE FMED CU<br>DEPARTMENT OF SIMULATION AND                              | PubMed Web of Science SCOPUS BMS EBSCObooks SMinute ProQuest JCR JCVC                                                                                                    | Web capture<br>Web select<br>Share                                                                                                    | Ctrl+S<br>Ctrl+S              |
| DEPARTMENTS OF THE DEAN'S OFFICE<br>PROJECT CENTRE FMED CU<br>ACADEMIC LIBRARY FMED CU<br>BOOKSTORE FMED CU<br>DEPARTMENT OF SIMULATION AND<br>VIRTUAL MEDICAL EDUCATION | Web     SCOPUS     BMS     EBSCObooks     SMinute     ProOuest     JCR     jove       CATALOGUES     CATALOGUES     Catalogues     Catalogues | Image: Share       Image: Share       Image: Share       Image: Share                                                                                                    | Ctrl+S<br>Ctrl+S              |
| DEPARTMENTS OF THE DEAN'S OFFICE<br>PROJECT CENTRE FMED CU<br>ACADEMIC LIBRARY FMED CU<br>BOOKSTORE FMED CU<br>DEPARTMENT OF SIMULATION AND<br>VIRTUAL MEDICAL EDUCATION | PubMed Web of Science SCOPUS BMS EBSCObooks SMinute ProQuest JCR jove      CATALOGUES      Online Catalogue CU     Mw account - Login : Instruction                                                                                                    | Image: Web capture       Image: Web select       Image: Web select       Image: Share       Image: Share       Imag                                                                                                    | Ctrl+SI<br>Ctrl+SI<br>Ctrl+SF |
| DEPARTMENTS OF THE DEAN'S OFFICE<br>PROJECT CENTRE FMED CU<br>ACADEMIC LIBRARY FMED CU<br>BOOKSTORE FMED CU<br>DEPARTMENT OF SIMULATION AND<br>VIRTUAL MEDICAL EDUCATION | PubMed Web of Science SCOPUS BMS EBSCObooks SMinute ProQuest JCR jove      CATALOGUES      Online Catalogue CU     My account - Login ; Instruction     University Publication Database     Centrálny register Evidencie publikačnej činnosti (CREPČ2)                                                                                                    | Web capture<br>Web select<br>Share<br>Share<br>Share<br>A <sup>®</sup> Read aloud<br>More tools                                                                                                    | Ctrl+S<br>Ctrl+S<br>Ctrl+Si   |
| DEPARTMENTS OF THE DEAN'S OFFICE<br>PROJECT CENTRE FMED CU<br>ACADEMIC LIBRARY FMED CU<br>BOOKSTORE FMED CU<br>DEPARTMENT OF SIMULATION AND<br>VIRTUAL MEDICAL EDUCATION | Veb Veb SCOPUS BMS EBSCObooks SMinute ProQuest JCR jove     CATALOGUES     CATALOGUES     Catalogue CU     Myaccount - Login ; Instruction     University Publication Database     E-books FMED CU     U Move durand batchers                                                                                                    | Image: Share         Image: Share           Image: Share         Image: Share           Image: Share         Image: Share | Ctrl+S<br>Ctrl+S<br>Ctrl+S    |

- 3. Type the word 'proxy' into the search box in the settings menu
- 4. Click on 'Open your computer's proxy settings'

|   | Settings                              | System - 1 result                                                                                                    |     |
|---|---------------------------------------|----------------------------------------------------------------------------------------------------|-----|
| ( | Q proxy X                             | Startup boost Are you satisfied with startup boost?                                                                     | ۰ ۹ |
| 2 | Profiles                              | Get to browsing quickly. When this is on, it helps Microsoft<br>Edge open faster when you start your device. Learn more |     |
| 3 | Privacy, search, and services         | Continue and in the descent of a starting of the Minner (t. Educity descent                                             |     |
|   | Appearance                            | Continue running background extensions and apps when Microsoft Edge is closed                                           |     |
|   | Start, home, and new tabs             | Use hardware acceleration when available                                                                                |     |
|   | 🖄 Share, copy and paste               |                                                                                                    | c7  |
|   | Cookies and site permissions          | Open your computer's proxy settings                                                                                     | 2   |
|   | Default browser                       |                                                                                                    |     |
|   | <u>↓</u> Downloads                    | 4.                                                                                                    |     |
|   | 😤 Family safety                       |                                                                                                    |     |
|   | A <sup>2</sup> <sup>†</sup> Languages |                                                                                                    |     |
|   | Printers                              |                                                                                                    |     |
|   | System and performance                |                                                                                                    |     |
|   | O Reset settings                      |                                                                                                    |     |
|   | Phone and other devices               |                                                                                                    |     |
|   | 🕱 Accessibility                       |                                                                                                    |     |
|   | About Microsoft Edge                  |                                                                                                    |     |

1

5. In the section 'Manual proxy setup', in the item 'Use a proxy server', activate the button 'Off' to → 'On', and type in the 'Address' field : 158.195.6.7

'Port' field : 3128

6. Confirm with click on **'Save'** button and close the browser.

| Settings            |                                                                                                    | 3                                       | × |
|---------------------|----------------------------------------------------------------------------------------------------|-----------------------------------------|---|
| 命 Home              | Proxy                                                                                                    |                                         |   |
| Find a setting      | Automatic proxy setup                                                                                                    | Do you have a question?                 |   |
| Network & Internet  | Use a proxy server for Ethernet or WiFi connections. These settings<br>don't apply to VPN connections.                   | octhop                                  |   |
| Status              | Automatically detect settings                                                                                            | Make Windows better<br>Give us feedback |   |
| <i>i</i> k WiFi     | On On                                                                                                    |                                         |   |
| <b></b> Ethernet    | Use setup script Off                                                                                                    |                                         |   |
| Dial-up             | Script address                                                                                                    |                                         |   |
| % VPN               |                                                                                                    |                                         |   |
| r‰ Flight mode      | Save 5                                                                                                    |                                         |   |
| (ij) Mobile hotspot | Manual proxy setup                                                                                                    |                                         |   |
| 🕒 Data usage        | Use a proxy server for Ethernet or WiFi connections. These settings don't apply to VPN connections.                      |                                         |   |
| 🖶 Proxy             | Use a proxy server On                                                                                                    |                                         |   |
|                     | Address Port                                                                                                    |                                         |   |
|                     | 158.195.6.7 3128                                                                                                    |                                         |   |
|                     | Use the proxy server except for addresses that start with the following entries. Use semicolons (;) to separate entries. |                                         |   |
|                     |                                                                                                    |                                         |   |
|                     | Don't use the proxy server for local (intranet) addresses                                                                |                                         |   |
| 6.                  | Save                                                                                                    |                                         |   |

7. Reopen the browser, click on any link and type your login in the pop-up window.

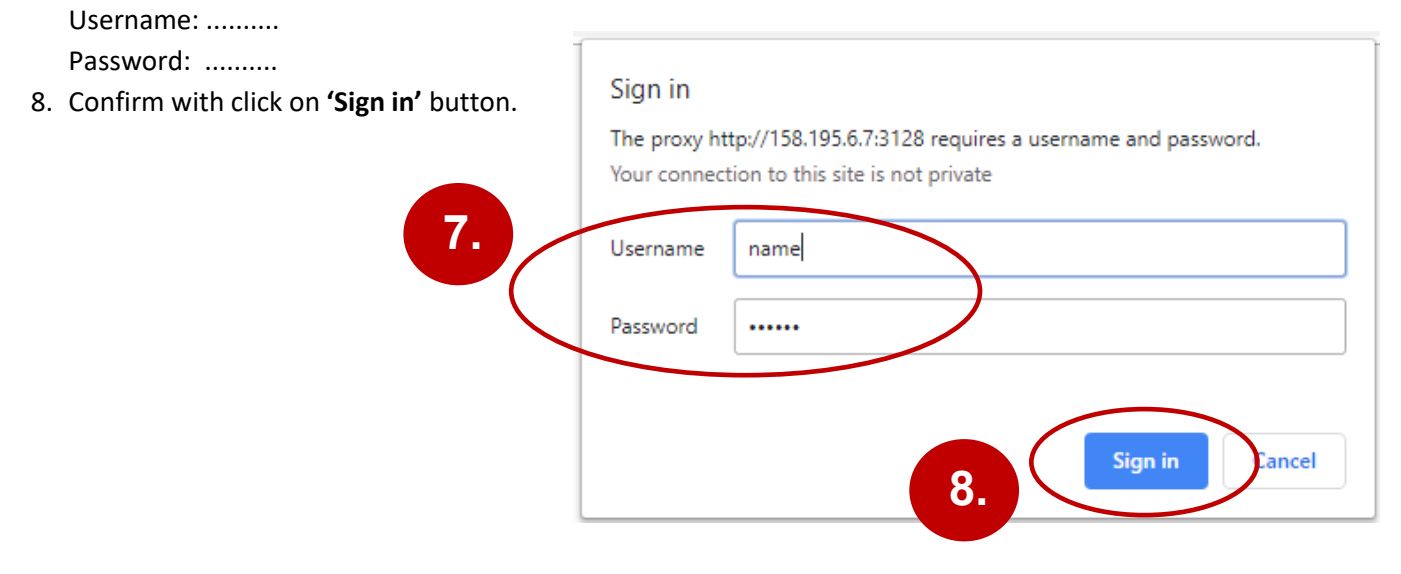